## **Dropping Courses in Navigate**

\*\*\*Before dropping or withdrawing from a class, check with Financial Aid and/or Military & Veterans Programs (if you are using any VA Benefits, GI Bill, Tuition Assistance, MyCAA) to see if there will be any consequences as a result.\*\*\*

1. Log in to Navigate

(The steps below will allow you to drop a class if you have been given the necessary permissions.)

2. Click on "Planner".

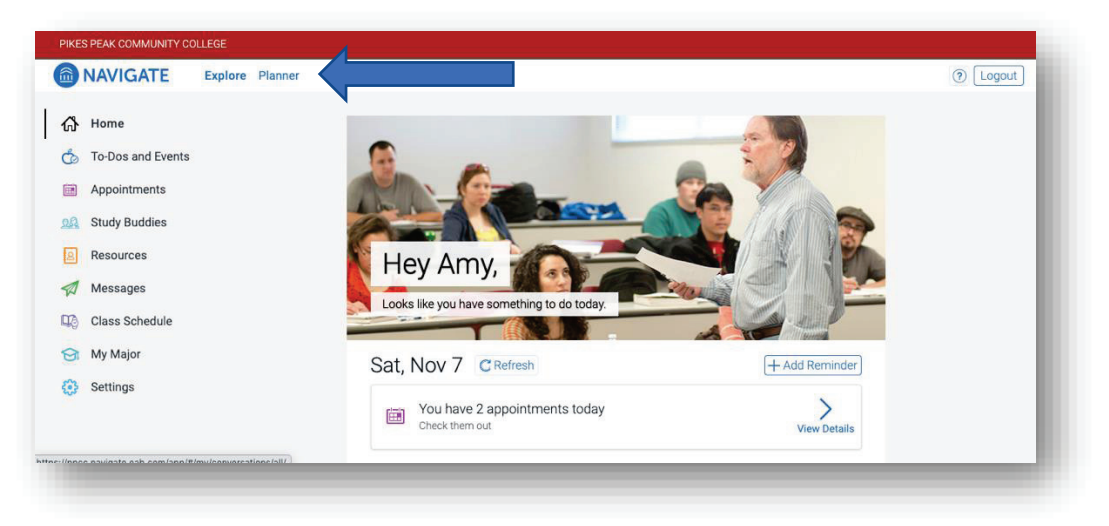

3. Under "My Academic Plan", click on the "View/Edit Schedule" button.

| NAVIGATE Explore Planner                                                                                          |                      |                                    | ⑦ Logout                 |
|----------------------------------------------------------------------------------------------------|----------------------|------------------------------------|--------------------------|
| My Planner<br>Associate of Arts AA                                                                                |                      |                                    | Feedback History 🔗 Print |
| Plan Suggestions                                                                                                  |                      | My Academic Plan                   |                          |
| Drag or add courses through the course menu to plan them on your terms.<br>See your advisor if you have questions |                      | Show Completed Terms               |                          |
| Program Template Courses                                                                                          |                      | Current and Upcoming Terms         |                          |
| ENG121 English Composition I:CO1                                                                                  | anned View Details > | ≡ Spring 2021                      |                          |
| E b Choose a Communication Course:                                                                                |                      | Term Status: Registration Open     |                          |
| E b Choose a Science Course:                                                                                      |                      | Time Selected (Not Yet Registered) |                          |
| ■ ► Choose a Math Course:                                                                                         |                      | ENG121 English Composition I:CO1   | View Details >           |
| E b Choose a History Course:                                                                                      |                      |                                    |                          |
| = ENG122 English Composition II:CO2                                                                               | View Details >       | View / Edit Schedule               | 3 Credits                |

- Scroll down underneath "My Schedule" you will see "Registered Courses".
- Note: Classes not dropped by the drop date will be considered a Withdrawal. You will still be responsible for paying the tuition and you will have a grade of "W" for withdrawal listed on your transcript for that semester.

| Online)                              |                                                                                    |     |
|--------------------------------------|------------------------------------------------------------------------------------|-----|
| Check wit                            | h instructor for times                                                             |     |
| Meiklejohr<br>PPCC Onli<br>PPCC Onli | I, Nancy<br>ne Campus   PPCC Online Room# ONI<br>ne Campus   Address Not Available | INE |
| The last da                          | ay to drop without penalty: Feb 4th 202                                            | 21  |

- 4. In the upper left-hand corner of the class you want to drop, you will see a small box with the three blue lines.
  - 1. Click on the blue lines, and you will see the option to "Drop Course" (*if the drop date has passed, you will not see this option*).

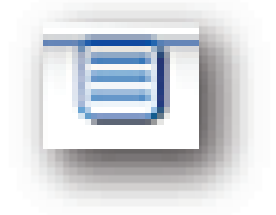

5. Click on "Drop Course".

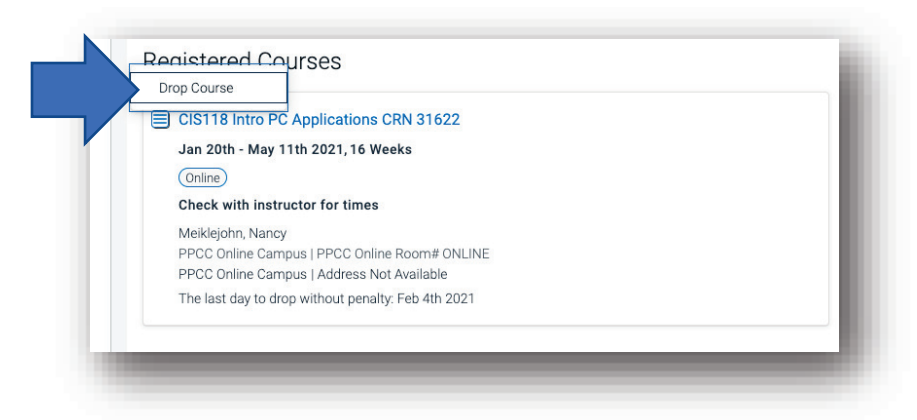

6. When you have dropped the class, the course will move back to "My Planned Courses".

| Spring 2021                                                                                     |                                                                         | Pay Tuition Regist                                                                                                    |
|-------------------------------------------------------------------------------------------------|-------------------------------------------------------------------------|----------------------------------------------------------------------------------------------------|
| My Planned Courses POINteents   CIS118 Intro PC Applications Sections   Oracle Courses Sections | 10 am<br>11 am<br>12 pm<br>2 pm<br>3 pm<br>4 pm<br>5 pm<br>6 pm<br>7 pm | Block Busy Time<br>Find classes that work for your calendar faster or<br>view more time and location preferences.<br>Obcore a class on the left to find class times. |
| 3                                                                                               | 8 pm<br>9 pm<br>10 pm                                                   |                                                                                                    |